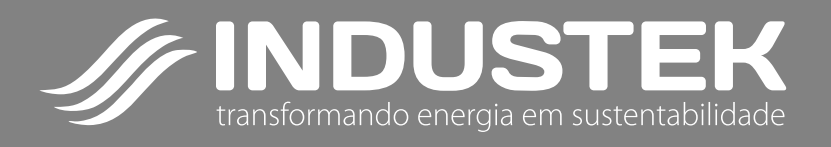

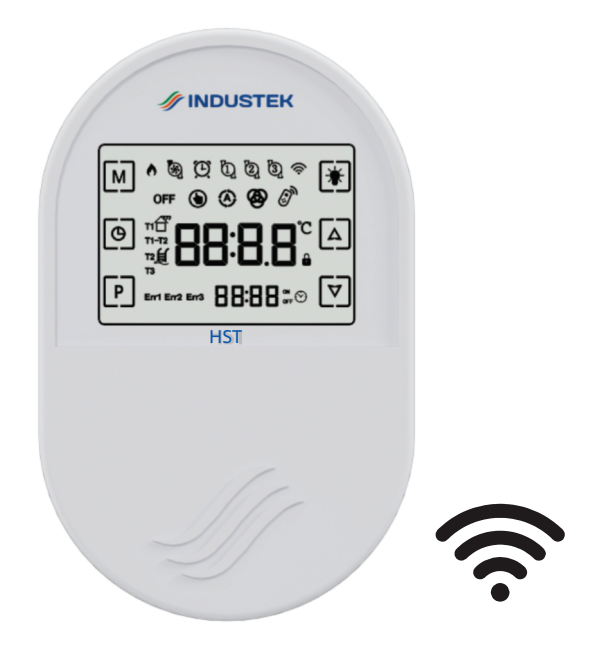

# **Controlador HST**

Manual de Operação

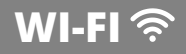

# ÍNDICE

| Agradecimento                              | 02   |
|--------------------------------------------|------|
| Características                            | 03   |
| Especificações                             | 03   |
| Apresentação                               | 04   |
| Modo de Apresentação de Saída              | 05   |
| Programação de Nível 1 (Usuário)           | 05   |
| Programação de Timer                       | 06   |
| Programação de Nível 2 (Acesso Técnico)    | 08   |
| Ativação Manual do Controle de Temperatura | . 10 |
| Operação                                   | 10   |
| Controle por Aplicativo                    | . 11 |
| Código de Erros                            | 15   |
| Considerações Sobre a Instalação Elétrica  | .15  |
| Esquema Elétrico                           | . 16 |
| Dimensões                                  | 16   |
| Instalação                                 | 17   |
| Garantia                                   | 17   |
|                                            |      |

### 2. CARACTERÍSTICAS

O controlador HST é um controlador digital com termostato, programado através de timers ou acionamento manual da saída para aquecimento de água.

O controlador dispõe de um visor LCD com teclas touch screen (teclas sensíveis ao toque) para melhor manuseio. Em seu visor, a temperatura atual será mostrada e poderá ser alterada, também como alguns parâmetros.

Um sensor de temperatura NTC acompanha o produto e um controle de saída.

### 3. ESPECIFICAÇÕES

| Peso                    | 180g                                                |
|-------------------------|-----------------------------------------------------|
| Dimensões               | 152 x 91 x 35 mm<br>(para informações, ver item 12) |
| Faixa de<br>Temperatura | 0°C a 75.0 °C                                       |
| Tipo de Sensor          | NTC 10K, 1%. B:3950/25°C<br>(acompanha o produto)   |
| Alimentação<br>Elétrica | 90 Vac até 240 Vac<br>(especificado no pedido)      |
| Controle<br>de Saída    | Relé, máximo 1/2 CV em 127<br>Vac e 1 CV em 220 Vac |
| Índice de<br>Proteção   | IP53                                                |

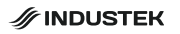

### 1. AGRADECIMENTO

### Parabéns!

Você acaba de adquirir um produto de alta qualidade, com tecnologia 100% nacional que lhe oferece maior comodidade e satisfação à suas necessidades.

Agradecemos sua confiança na **INDUSTEK** e temos certeza de que este produto lhe trará muitos momentos agradáveis, pois este é um produto de tecnologia moderna e recursos avançados.

Após anos de pesquisa no mercado de aquecimento solar e piscina, resolvemos desenvolver uma linha de controladores robusta e completa que possam satisfazer as necessidades de nossos clientes de forma prática, trazendo uma melhor experiência.

Este manual contém as principais instruções para que você possa instalar, operar e manter seu produto nas condições ideais de comodidade e segurança, tirando assim o máximo de proveito que ele tem a lhe oferecer. Leia todas as instruções antes de instalar e utilizar seu produto. Guarde este manual para futuras consultas.

Em caso de dúvidas, ligue para o departamento de **Assistência Técnica INDUSTEK** ou entre em contato através de nosso **SAC (19) 3801-0431** ou através do e-mail: **sac@industek.com.br**, afinal, quem depositou a confiança em nosso produto, merece toda nossa atenção."

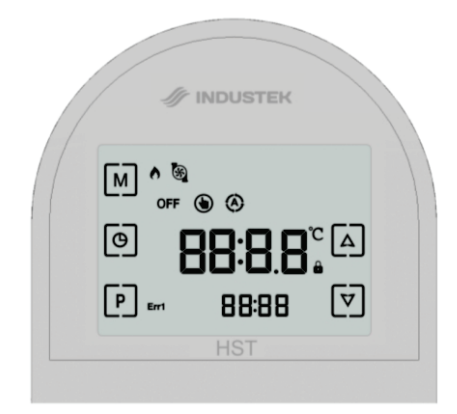

#### TECLAS

| No. | lcon                | Function                            |
|-----|---------------------|-------------------------------------|
| 1   | Μ                   | Tecla Modo                          |
| 2   | P                   | Tecla de Programação                |
| 3   | Δ                   | Tecla "mais"                        |
| 4   | $[ \triangledown ]$ | Tecla "menos"                       |
| 5   | Θ                   | Tecla Relógio                       |
| 6   | \$                  | Saída ativada                       |
| 7   | ۲                   | Modo manual ativado                 |
| 8   | ۲                   | Modo Automático ativado             |
| 9   | OFF                 | Termostato desligado                |
| 10  | 88:8.8°             | Informação de temperatura e valores |
| 11  | Err1                | Indicador de erro em sensores       |
| 12  | 88:88               | Timer e informações auxiliares      |

A saída opera de acordo com o modo selecionado.

Pressione a tecla 🖻 para alternar entre os modos OFF (desligado) / Manual / Automático.

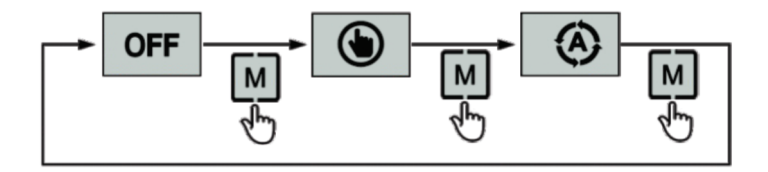

## 6. PROGRAMAÇÃO DE NÍVEL 1 (USUÁRIO)

Para acessar o modo de programação de temperatura, pressione a tec P

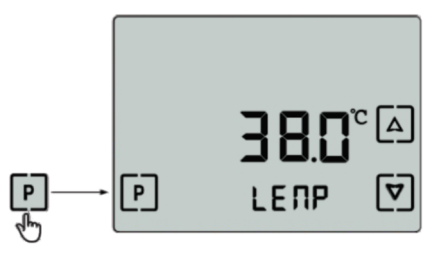

Configuração de temperatura desejada: Utilize as teclas ▲ e ♥ para alterar os valores. Pressione a tecla P para confirmar a temperatura desejada.

| Configuração de temperatura. Determina a temperatura desejada  |
|----------------------------------------------------------------|
| do reservatório de água.                                       |
| Faixa de valores: 0 a 75.0 °C                                  |
| Valor de fábrica: 38.0°C                                       |
| Nota: O valor de histerese pode ser ajustado no parâmetro I-2. |

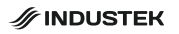

### 7. PROGRAMAÇÃO DE TIMER

Para acessar a programação de Timer, pressione a tecla 🕑 .

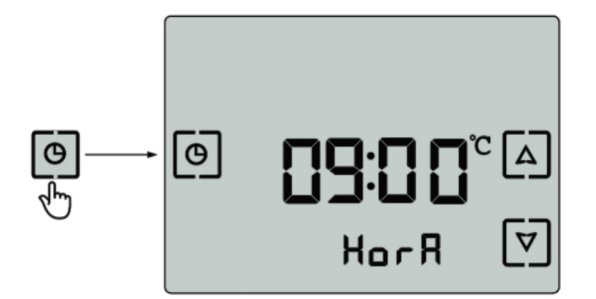

Use as teclas ▲ e ♥ para navegar entre a programação de horário e timers, e pressione a tecla ④ para habilitar a configuração do timer desejado.

Os números do horário do timer ficarão piscando, use as teclas▲ e ♥para alterar os valores e pressione ឲ para confirmer os valores.

Após configurar do horário e dos timers desejados, navegue até a opção "SAIR" e pressione a tecla (9).

Para desabilitar o Timer, os valores de ligar e desligar devem ser programados para 00:00.

Para que o Timer funcione 24 horas, o valor de ligar deve ser 00:00 e o valor de desligar deve ser 24:00.

|              | AJUSTE DE HORÁRIO. Ajusta o horário do controlador.                                                                                                    |
|--------------|----------------------------------------------------------------------------------------------------|
| NOLU         | Faixa de valores: 0:00 a 23:59.                                                                                                    |
| ) ( <b>L</b> | TIMER 1 - LIGAR. Horário em que aciona a saída do timer 1.                                                                                              |
|              | Faixa de valores: 0:00 a 23:59.                                                                                                    |
|              | Valor de fábrica: 00:00.                                                                                                    |
|              | TIMER 1 - DESLIGAR. Horário em que desliga a saída do timer 1.                                                                                          |
|              | Faixa de valores: 0:00 a 24:00.                                                                                                    |
|              | Valor de fábrica: 24:00.                                                                                                    |
|              | TIMER 2 - LIGAR. Horário em que aciona a saída do timer 2.                                                                                              |
|              | Faixa de valores: 0:00 a 23:59.                                                                                                    |
|              | Valor de fábrica: 00:00.                                                                                                    |
|              | TIMER 2 - DESLIGAR. Horário em que desliga a saída do timer 2.                                                                                          |
| 00 20        | Faixa de valores: 0:00 a 24:00.                                                                                                    |
|              | Valor de fábrica: 00:00.                                                                                                    |
|              | TIMER 3 - LIGAR. Horário em que aciona a saída do timer 3.                                                                                              |
| L (U)        | Faixa de valores: 0:00 a 23:59.                                                                                                    |
|              | Valor de fábrica: 00:00.                                                                                                    |
|              | TIMER 3 - DESLIGAR. Horário em que desliga a saída do timer 3.                                                                                          |
| 02 23        | Faixa de valores: 0:00 a 24:00.                                                                                                    |
|              | Valor de fábrica: 00:00.                                                                                                    |
| ) (5)(       | TIMER 4 - LIGAR. Horário em que aciona a saída do timer 4.                                                                                              |
| 104          | Faixa de valores: 0:00 a 23:59.                                                                                                    |
|              | Valor de fábrica: 00:00.                                                                                                    |
|              | TIMER 4 DESLIGAR Harária am que decliga a saída de timor 4                                                                                              |
|              | TIMER 4 - DESLIGAR. Horano em que desliga a salua do timer 4.                                                                                           |
| 952          | Faixa de valores: 0:00 a 24:00.                                                                                                    |
| 4854         | Faixa de valores: 0:00 a 24:00.<br>Valor de fábrica: 00:00.                                                                                             |
|              | <ul> <li>Faixa de valores: 0:00 a 24:00.</li> <li>Valor de fábrica: 00:00.</li> <li>SAIR. Sai da lista de configurações de horário e Timers.</li> </ul> |

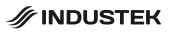

### 8. PROGRAMAÇÃO DE NÍVEL 2 (ACESSO TÉCNICO)

Para acessar este modo de programação, pressione e segure a tecla 🕑 até o controlador solicitar o código de acesso:

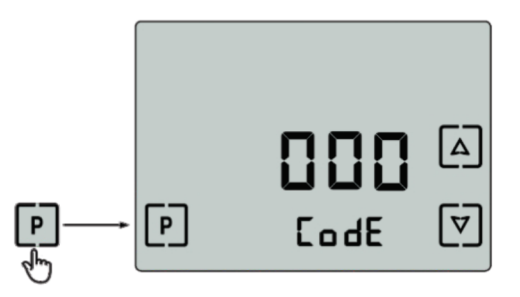

Use as teclas ᅀ e マ para alterar o valor e pressione a tecla para confirmar.

- Código para acesso dos parâmetros: 120

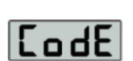

- Código para resetar configurações modo fábrica: 300

Utilize as teclas ▲ e ♥ para navegar entre os parâmetros e pressione a tecla para selecionar o parâmetro desejado.

Assim que os valores do display começarem a piscar, utilize as teclas ▲ e ♥ e para alterar os valores e pressione a tecla P para salvar a configuração e retornar para a lista de parâmetros.

Para sair, navegue até a opção SAIR e pressione a tecla 🕑 .

|        | TEMPO DE ATRASO PARA ATIVAÇÃO DA SAÍDA.                              |
|--------|----------------------------------------------------------------------|
| 1-1    | Ajuste do tempo mínimo para acionamento da saída. Após o             |
|        | controlador ter sido desligado automaticamente ou recém              |
|        | energizado, sera contado o tempo de atraso configurado neste         |
|        | parâmetro para ativar a saída.                                       |
|        | Faixa de valores: 0 a 1200 segundos.                                 |
|        | Valor de fábrica: 0.                                                 |
|        | HISTERESE DA TEMPERATURA DE SET-POINT                                |
| 1-5    | Ajuste do diferencial de temperatura em relação ao set-point para    |
|        | reativar a saída.                                                    |
|        | Faixa de valores: 0.5 a 20.0°C                                       |
|        | Valor de fábrica: 2.0°C                                              |
|        | TEMPERATURA DE SOBREAQUECIMENTO PARA DESLIGAR                        |
| 1-3    | A SAÍDA                                                              |
|        | Ajuste da temperatura de sobreaquecimento que, quando atingida,      |
|        | faz com que o controlador desligue a saída, prevenindo com que a     |
|        | água superaquecida danifique a tubulação.                            |
|        | Faixa de valores: 2 a 90.0ºC.                                        |
|        | Valor de fábrica: 70.0ºC.                                            |
|        | NOTA:O valor de histerese deste parâmetro para reativação da         |
|        | saída é de 1.0°C. Este valor de histerese é necessário para que      |
|        | não apareça códigos de erro no display do controlador.               |
| 1 - 11 | AJUSTE DE CORREÇÃO DO VALOR DO SENSOR.                               |
| 1-4    | Permite o ajuste do valor de leitura do sensor do reservatório (T2). |
|        | O valor configurado será somado ou subtraído (se for negativo) ao    |
|        | valor de leitura do sensor.                                          |
|        | Faixa de valores: -20.0ºC a 20.0ºC.                                  |
|        | Valor de fábrica: 00.0ºC                                             |
| 1-5    | VALOR MÍNIMO DA TEMPERATURA DE SETPOINT.                             |
| 1-2    | Permite o ajuste do valor mínimo para a temperatura de setpoint.     |
|        | Faixa de valores: 0°C a 20°C.                                        |
|        | Valor de fábrica: 0°C.                                               |
|        | VALOR MÁXIMO DA TEMPERATURA DE SETPOINT.                             |
| (-0    | Permite o ajuste do valor máximo para a temperatura de setpoint.     |
|        | Faixa de valores: 20ºC a 75.0ºC.                                     |
|        | Valor de fábrica: 50.0ºC.                                            |

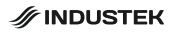

### 9. ATIVAÇÃO MANUAL DO CONTROLE DE TEMPERATURA

Para ativação da saída para aquecimento for a do tempo programado do timer, pressione a tecla M. A saída ficará acionada até que o reservatório atinja a temperatura programada (temperatura de setpoint – item 4).

Caso queira desativar o modo manual, pressione a tecla novamente e o modo sera alterado conforme o item 4 – Modo de operação da saída. O modo automatico seguirá a programação feita no timer e o modo desligado não acionará a saída.

### 10. OPERAÇÃO

No modo automático, o controlador acionará a saída de acordo com os quatro timers programados.

Sempre quando o horário atual estiver dentro do horário de funcionamento de um dos timers, a saída é acionada, até que o horário atual coincide com o horário de desligamento do timer.

Tenha cuidado, pois ao programar os timers com horários coincidentes, pode haver mau funcionamento (não desligar a saída quando necessário ou ligar a saída quando não é necessário).

Mesmo dentro do horário de funcionamento de um timer, ao atingir a temperatura, a saída também é desligada.

A saída é acionada novamente após a temperatura do reservatório ficar abaixo da temperatura de setpoint, menos o histerese (parâmetro I-2).

A iluminação do controlador será diminuída após 1 minuto de inatividade. A iluminação voltará ao normal após pressionar qualquer tecla no display do controlador.

#### 11.1. DOWNLOAD

É possível o manuseio do controlador através do aplicativo Smart Life. Faça o download e instalação.

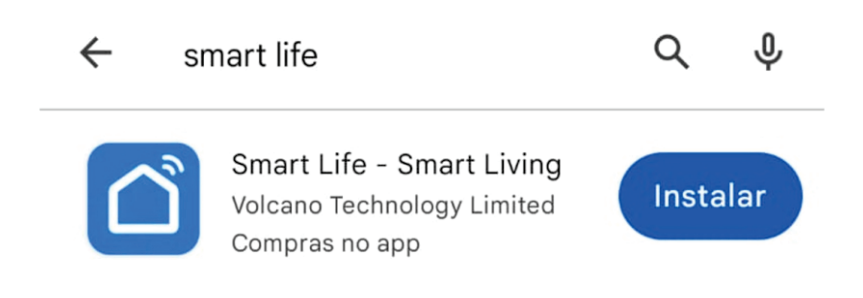

Ou escaneie o QR Code abaixo.

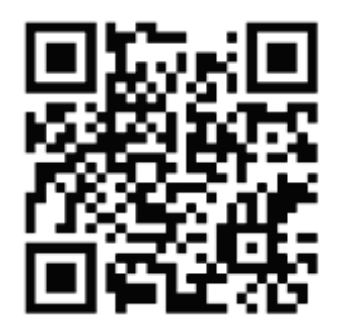

### 11.2. INICIALIAZAÇÃO DO APLICATIVO

Após a instalação, o aplicativo será listado na interface principal. 🙆

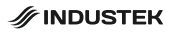

#### 11.3. REGISTRO DE USUÁRIO

Na primeira vez em que entrar no aplicativo Smart Life, será necessário criar um registro. Siga os passos abaixo:

- Selecione a opção "Criar uma nova conta"
- Inserir o número de celular e e-mail
- Inserir o código de verificação de entrada, recebido por SMS ou e-mail
- Definir a sua senha para a conta Smart Life
- Selecione "Continuar"

|                                         | <                                                                                                    |
|-----------------------------------------|----------------------------------------------------------------------------------------------------|
|                                         | Registrar                                                                                                    |
|                                         | Brasil                                                                                                    |
|                                         | E-mail                                                                                                    |
|                                         | Eu concordo <u>Política de Privacidade Termo de</u><br>Acordo do Usuário e Política de Privacidade<br>das Crianças |
|                                         |                                                                                                    |
|                                         |                                                                                                    |
| Faça o login com uma conta<br>existente |                                                                                                    |
| registrar                               |                                                                                                    |
| Tentar agora                            | G                                                                                                    |

#### 11.4. ADICIONANDO O DISPOSITIVO

Ao registrar ou entrar em sua conta no aplicativo, selecione "Adicionar dispositivo". No display do controlador, pressione as teclas M e A juntas por 5 segundos para que o controlador entre em modo de pareamento. O ícone 奈 ficará piscando.

Aguarde até que o aplicativo encontre o dispositivo. O nome do controlador aparecerá na tela, basta selecioná-lo.

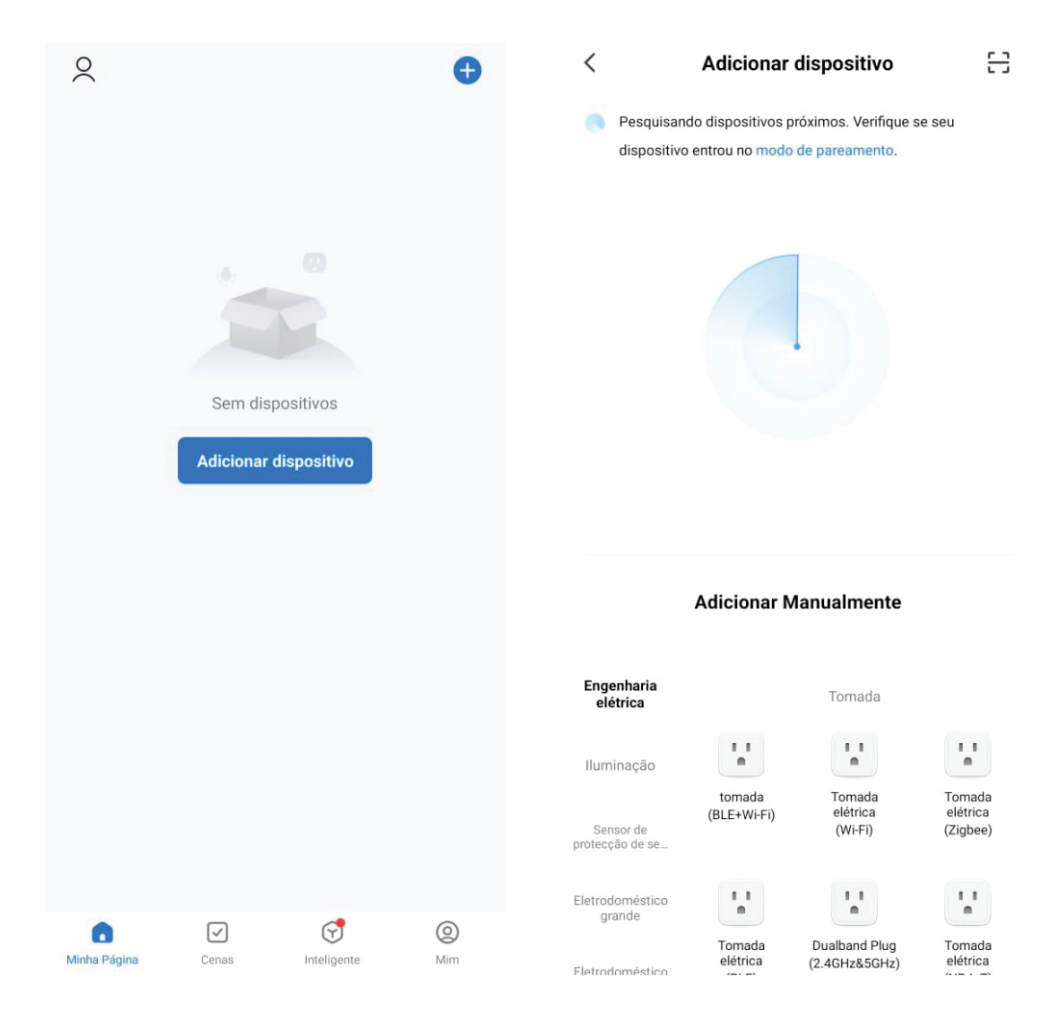

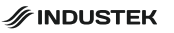

Ao selecionar o controlador, escolha sua rede de Wi-Fi 2,4Ghz e insira a senha do Wi-Fi.

Aguarde o aplicativo se conectar ao controlador e estará pronto para uso.

| Selecione uma rede Wi-Fi de 2.4<br>GHz e digite a senha.                                                                            | Dispositivo de conexao<br>Confirme se o dispositivo está próximo ao |                                                     |  |
|----------------------------------------------------------------------------------------------------|---------------------------------------------------------------------|-----------------------------------------------------|--|
| Se seu Wi-Fi for de 5 GHz, configure-o para 2.4<br>GHz antes de continuar. <mark>Método comum de</mark><br>configuração de roteador |                                                                     |                                                     |  |
| × Wi-Fi - 5Ghz                                                                                                    |                                                                     |                                                     |  |
| ✓ Wi-Fi - 2.4Ghz                                                                                                    |                                                                     |                                                     |  |
|                                                                                                    |                                                                     | <b>a</b>                                            |  |
| 🛜 Wi-Fi 2.4 GHz 🖛                                                                                                    | 01                                                                  | :53                                                 |  |
| 🛆 Senha                                                                                                    |                                                                     |                                                     |  |
|                                                                                                    |                                                                     |                                                     |  |
|                                                                                                    |                                                                     |                                                     |  |
|                                                                                                    | $\bigcirc$                                                          |                                                     |  |
|                                                                                                    | Analise os d Re<br>ispositivos. dis<br>na                           | egiste o Inicie o<br>positivo dispositivo<br>Cloud. |  |

## 12. CÓDIGOS DE ERRO

### Erro NO SENSOR DE TEMPERATURA

Causa: O sensor ou seu cabo pode estar danificado, mau conectado, com curto-circuito ou a temperatura pode estar for a da faixa de valores de leitura do sensor.

Solução: Verifique o cabo, o bulbo do sensor e as conexões.

### 13. CONSIDERAÇÕES SOBRE A INSTALAÇÃO ELÉTRICA

\* Para aumentar a vida útil do controlador e do equipamento a ser automatizado, utilize uma chave contatoras na saída de carga. Em caso de pico de corrente ou travamento no motor, tanto o controlador quanto equipamento poderão ser danificados na falta de uma chave contatoras.

\* A instalação e manutenção deverão ser efetuados por profissionais capacitados.

\* Durante a instalação elétrica e aterramento, siga as instruções presents na norma NBR5410, como por exemplo, a utilização de um dispositivo DR.

\*Nunca instale ou faça manutenção no equipamento com os cabos energizados, pois poderá ocorrer risco de choque elétrico. Primeiramente se deve desligar o equipamento e seu disjuntor para depois fazer a manutenção.

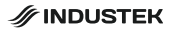

### 14. ESQUEMA ELÉTRICO

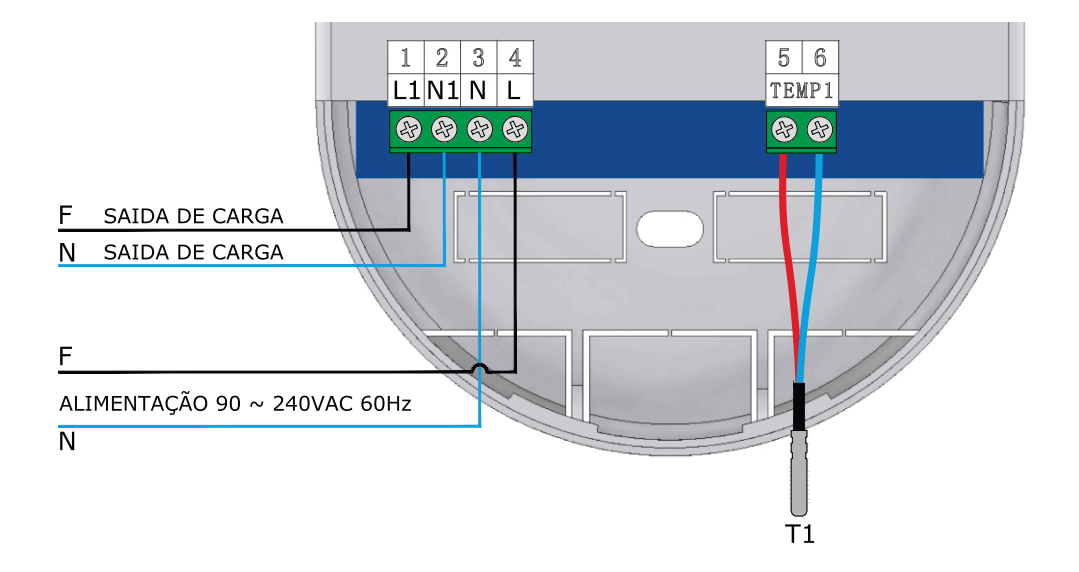

### 15. DIMENSÕES

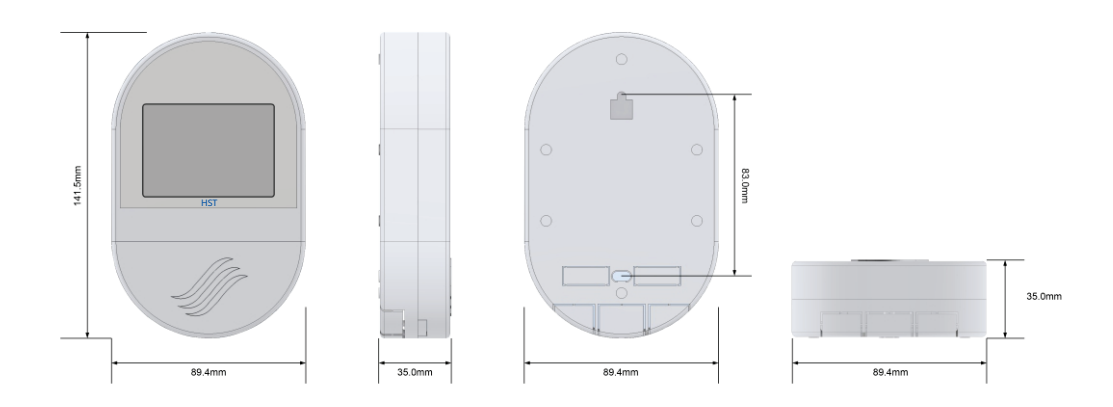

### 16. INSTALAÇÃO

O controlador deve ser instalado em posição vertical em relação ao piso, como mostrado nos exemplos abaixo:

#### 16.1. EXEMPLO DE INSTALAÇÃO EM CAIXA 4X2

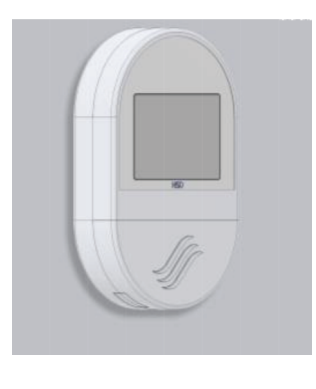

#### 16.2. EXEMPLO DE INSTALAÇÃO SOBREPOR

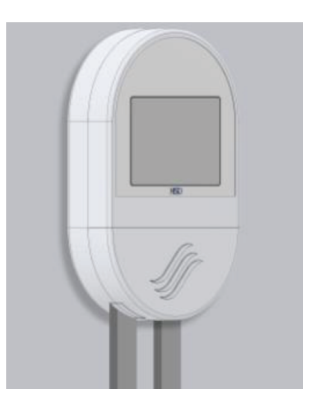

### 17. GARANTIA

A Industek Ecopress garante este(s) produto(s) por ela fabricado(s) e comercializado(s), contra todo e qualquer eventual defeito de fabricação, durante o período de 12 meses (3 meses de garantia legal + meses de garantia contratual). Os prazos serão contados a partir da data existente na nota fiscal de venda do produto. Caso o consumidor não mais a possua, os prazos serão contados a partir da data de fabricação do produto. Decorrido o prazo da garantia legal, entra em vigor a Garantia Contratual, que cobre todas as peças necessárias para a substituição em caso de defeito de fabricação. Os custos com transporte do produto para análise na fábrica ou na solicitação de deslocamento de um técnico até o local da instalação do produto não estão cobertos pela garantia contratual e são por conta do cliente. Deve ser consultado o Manual de Instalação e uso antes da realização de instalação do produto.

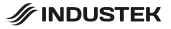

| MODELO:         |         |   |   |  |
|-----------------|---------|---|---|--|
| DATA:           |         | / | / |  |
| REVENDA:        | <u></u> |   |   |  |
| Carimbo de Reve | enda    |   |   |  |
|                 |         |   |   |  |
|                 |         |   |   |  |
|                 |         |   |   |  |

### ANOTAÇÕES

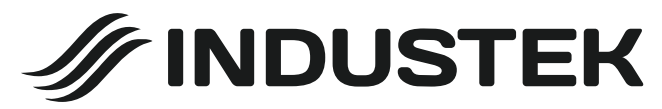

Rua Ettore Soliani, 522 - Distrito Industrial Nova Era Indaiatuba - SP CEP 13347-394 (19) 3801-0431 industek.com.br